#### MENU' DEL DISPLAY

# **PROGRAMMAZIONE DISPLAY**

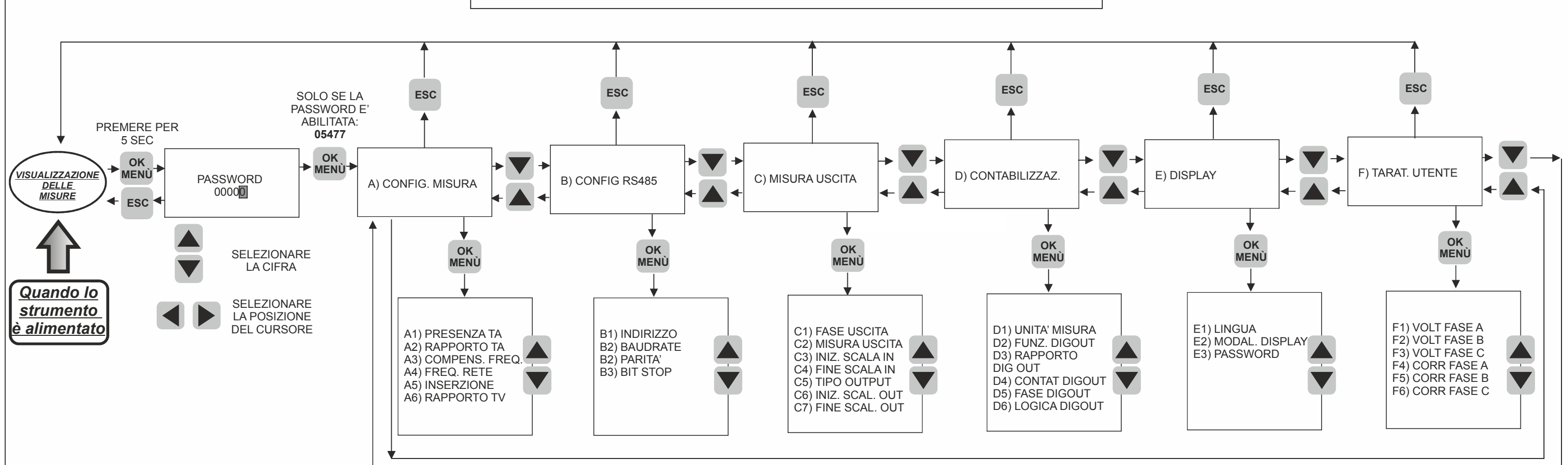

### ESEMPIO DI UN LIVELLO DI SOTTOMENU': CONFIGURAZIONE DEL LIVELLO «A)CONFIG MISURE»

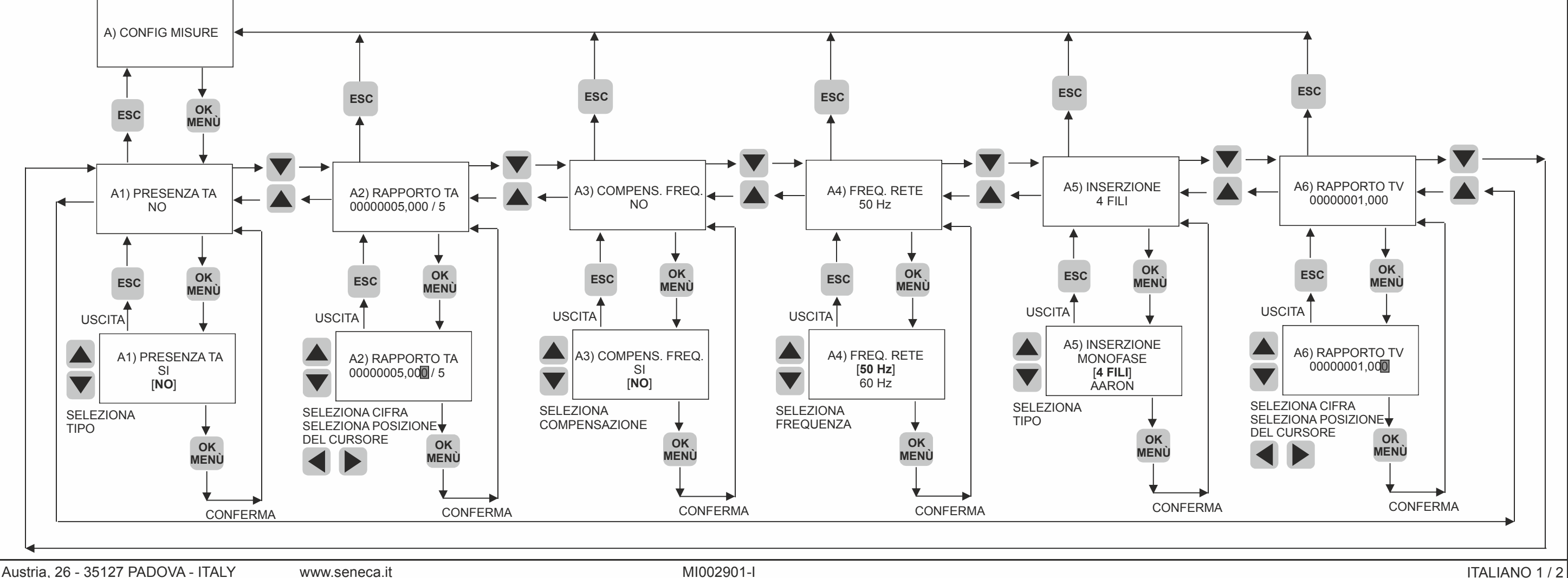

SENECA Via Austria, 26 - 35127 PADOVA - ITALY

MI002901-I

## MENU' COMPLETO DEL DISPLAY

# **PROGRAMMAZIONE DISPLAY**

Nell'intero menu dello strumento, possono essere classificati due tipi di voci, come si può vedere dall'esempio precedente (livello «A)CONFIG MISURE»):

per configurare alcuni tipi di voci (per esempio: »A1)PRESENZA TA», «B2)BAUDRATE», etc..) è necessario selezionare tra due o più opzioni, e confermare / uscire usando i pulsanti corrispondenti; per configurare altre tipi di voci (per esempio:«A2)RAPPORTO TA», «C3)INIZIO SCALA IN», etc..) è necessario impostare un numero (cifra per cifra, usando i pulsanti SU/GIU', e spostando la posizione della cifra, usando i pulsanti SINISTRA/DESTRA) e conferma/esci usando i pulsanti corrispondenti. Le tabelle che seguono illustrano e descrivono tutte le voci del menu del display.

| LIVELLO: A)                                                   | CONFIG I          | MISURA                                                                                                    |                    |                                                |                  | VELLO: D) CONTA                                           | BILIZZAZ.                                                   |  |  |
|---------------------------------------------------------------|-------------------|----------------------------------------------------------------------------------------------------|--------------------|------------------------------------------------|------------------|-----------------------------------------------------------|-------------------------------------------------------------|--|--|
| VOCI DEL SOTTOLIVELLO                                         |                   | DESCRIZIONE                                                                                                    |                    |                                                |                  | VOCI DEL<br>SOTTOLIVELLO                                  | D                                                           |  |  |
| A1)PRESENZA TA Selezionare tr                                 |                   |                                                                                                    | : si, no (default) |                                                |                  | D1)UNITA' MISURA                                          | Selezionare tra: mWh, Wh (o<br>indipendentemente dall'unità |  |  |
| A2)RAPPORT                                                    | TO TA             | Impostare il numero per il rapporto TA, espresso in xxx/5 (default: 5/5)                                            |                    |                                                |                  | D2)FUNZ. DIGOUT                                           | Selezionare tra: cont. impuls                               |  |  |
| A3)COMPENS                                                    | S. FREQ.          | Selezionare tra: si, no (default)                                                                                   |                    |                                                |                  | D3)RAPPORTO DIGOUT                                        | Impostare il numero (se D2)                                 |  |  |
| A4)FREQ. RE                                                   | TE                | Selezionare tra: 60 Hz, 50 Hz (default)                                                                             |                    |                                                |                  | D4)CONTAT DIGOUT                                          | Selezionare la ritrasmissione                               |  |  |
| A5)INSERZIO                                                   | NE                | Selezionare tra: monofase, 4 fili (default), Aaron                                                                  |                    |                                                |                  |                                                           | Selezionare tra: trifase, fase                              |  |  |
| A6)RAPPORTO TV                                                |                   | Impostare il num                                                                                                    | ero per il rapport | to TV (default: 1)                             |                  |                                                           | (se D2)FUNZ. DIGOUT è ve                                    |  |  |
| LIVELLO: B)                                                   |                   | RS 485                                                                                                    |                    |                                                |                  | D6)LOGICA DIGOUT                                          | Selezionare tra: normalmente                                |  |  |
| VOCI DEL SOTT                                                 | OLIVELLO          |                                                                                                    | DES                | SCRIZIONE                                      | 1                | LIVELLO: E) DISPLAY                                       |                                                             |  |  |
| B1)INDIRIZZ                                                   | 0                 | Selezionare un r                                                                                                    | numero compreso    | o tra: 1(default) a 253                        | V                | OCI DEL SOTTOLIVELLO                                      | D                                                           |  |  |
|                                                               | гс                | Selezionare tra: 2400, 1200, 115200, 57600, 38400 (default), 19200,                                                 |                    |                                                |                  | E1)LINGUA                                                 | Selezionare tra: italiano, engl                             |  |  |
| B2)BAUDRATE                                                   |                   | 9600, 4800 baud                                                                                                    |                    |                                                |                  | E2)MODAL. DISPLAY                                         | Selezionare tra: auto-loop, loo                             |  |  |
| B3)PARITA'                                                    |                   | Selezionare tra: dispari, pari , nessuna (default)                                                                  |                    |                                                |                  | E3)PASSWORD                                               | Selezionare tra: si, no (defaul                             |  |  |
| B4)BIT STOP Selezionare tra: 2 bit stop, 1 bit stop (default) |                   |                                                                                                    |                    |                                                |                  |                                                           |                                                             |  |  |
| LIVELLO: C)                                                   | MISURA            | <u>USCITA</u>                                                                                                    |                    |                                                |                  | IVELLU: F) IARAI                                          | URE UTENTE                                                  |  |  |
| VOCI DEL SOTT                                                 | OLIVELLO          |                                                                                                    | DE                 | SCRIZIONE                                      |                  |                                                           | D                                                           |  |  |
| C1)FASE USC                                                   | CITA              | Selezionare tra: fase A (default), fase B, fase C, trifase                                                          |                    |                                                |                  | F1)VOLT FASE A                                            | Impostare il numero (default:                               |  |  |
| C2)MISURA L                                                   | JSCITA            | Selezionare tra: V RMS, I RMS, Patt (default), cosFi                                                                |                    |                                                |                  | F2)VOLT FASE B                                            | Impostare il numero (default                                |  |  |
| C3)INIZ. SCALA IN                                             |                   | Impostare il numero (unità di misura dipende da misura uscita, default: 0 W)                                        |                    |                                                |                  |                                                           | Impostare il numero (defaulti                               |  |  |
| C4)FINE SCA                                                   |                   | Impostare il numero (unità di misura dipende da misura uscita, default: 3000 W)<br>Selezionare tra: mA (default). V |                    |                                                |                  |                                                           | impostare il numero (default.                               |  |  |
|                                                               |                   | Selezionare tra: 0, 20 mA (se mA), 0, 10 V (se V)                                                                   |                    |                                                |                  | F4)CORR FASE A                                            | Impostare il numero (default:                               |  |  |
| C7)FINE SCAL. OUT                                             |                   | Selezionare tra: 020 mA (se mA), 010 V (se V)                                                                       |                    |                                                |                  | F5)CORR FASE B                                            | Impostare il numero (default:                               |  |  |
|                                                               | I.                |                                                                                                    |                    |                                                |                  | F6)CORR FASE C                                            | Impostare il numero (default:                               |  |  |
| VISUALIZZA                                                    | AZIONE            | DELLE MISU                                                                                                    | IRE                |                                                | N                | OTA per FUNZIONE DI                                       | GOUT                                                        |  |  |
| Lo strumento pe                                               | ermette di vis    | sualizzare la segu                                                                                                  | ente lista di misu | re (per visualizzare le misure, vedere         |                  | e FUNZIONE DIGOUT                                         | è CONT. IMPULSIVO: l'uscita                                 |  |  |
| il diagramma «M                                               | <u>IENU DEL D</u> | <u>DISPLAY» nella pagina precedente).</u>                                                                           |                    |                                                |                  | un'unità dell'energia, indipendentemente dall'unità di mi |                                                             |  |  |
| FASEA                                                         | FASEB             | FASE C                                                                                                    | IRIFASE            | Se MODAL.DISPLAY è LOOP MANUALE:               | D                | IGOUT.                                                    |                                                             |  |  |
|                                                               |                   |                                                                                                    |                    | l utente può campiare la voce visualizzata a   |                  | sempio:                                                   |                                                             |  |  |
|                                                               |                   |                                                                                                    |                    | Per passare alla voce visualizzata successiva: | .  -[            | )1) UNITA' MISURA= kV                                     | Vh 3 k\                                                     |  |  |
| QA                                                            | QB                | 00                                                                                                    | QABC               | premere i pulsanti SU. DESTRA o OK/MENU.       | ·  -L            |                                                           | =2                                                          |  |  |
| SA                                                            | SB                | S C                                                                                                    | S ABC              | Per passare alla voce visualizzata precedente  | :  <sup>-L</sup> | (4) CONTAL DIGUUT-                                        | energia pos A                                               |  |  |
| COSFIA                                                        | COSFI B           | COSFI C                                                                                                    | COSFI ABC          | premere i pulsanti GIU', SINISTRA o ESC.       | S                | E FUNZIONE DIGOUT                                         | VERSO ENERGIA: l'uscita d                                   |  |  |
| ENERGIAA                                                      | <b>ENERGIA</b> E  | B ENERGIA C                                                                                                    | <b>ENERGIA ABC</b> | Se MODAL.DISPLAY è AUTOLOOP: le voci           | (a               | ssorbimento), l'uscita di                                 | gitale è «0» se l'energia è infe                            |  |  |
| 1                                                             | 1                 | 1                                                                                                    | ENERGIA POS        | visualizzate a display sono aggiornate         |                  | DGICA DIGOUT.                                             |                                                             |  |  |
| -                                                             | -                 | -                                                                                                    |                    | automaticamente.                               |                  |                                                           |                                                             |  |  |
|                                                               | 1                 | 1                                                                                                    |                    |                                                | -L               | 5) FASE DIGOUT=fase                                       | e A                                                         |  |  |
|                                                               | 1                 |                                                                                                    | FREQUENZA          |                                                |                  |                                                           |                                                             |  |  |
|                                                               | Austria 26 20     |                                                                                                    |                    | Doop it MIOC                                   | 12004            | 1                                                         |                                                             |  |  |
| JEINEGA VIA                                                   | Austria, 26 - 3   | DIZI PADUVA-IIAL                                                                                                    | r www.ser          | ieca.it MIUU                                   | 7780,1           | -1                                                        |                                                             |  |  |

**ESCRIZIONE** 

default), kWh, MWh (overflow: 9.999.999, <u>à di misura selezionata)</u>

sivo (default), verso energia. Vedere la nota sotto

FUNZ. DIGOUT è cont. impulsivo)

digitale tra: energia pos. A (default), ..energia neg. A, neg (se D2)FUNZ. DIGOUT è cont. impulsivo)

A (default), fase B, fase C erso energia)

e aperta (default) o normalmente chiusa

#### **ESCRIZIONE**

lish (default)

op manuale (default)

lt)

| ESCRIZIONE |  |  |
|------------|--|--|
| 1)         |  |  |
| 1)         |  |  |
| 1)         |  |  |
| 1)         |  |  |
| 1)         |  |  |
| 1)         |  |  |
|            |  |  |

digitale commuta da «0» a «1» a ogni incremento di isura selezionata, a seconda del parametro LOGICA

Wh → 5 kWh (fase A)

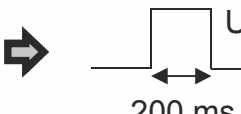

Uscita digitale

200 ms

ligitale è «1» se l'energia è maggiore di 0 eriore di 0 (generazione), a seconda del parametro

| Stato<br>uscita<br>digitale | 1 | <br>Energia<br>fase A > 0 | Energia<br>fase A < 0 |  |
|-----------------------------|---|---------------------------|-----------------------|--|
| U                           | 0 |                           | <b></b>               |  |